| SUVERSIDAD OF                  | MACROPROCESO MISIONAL                 | CÓDIGO: MARI005      |
|--------------------------------|---------------------------------------|----------------------|
|                                | PROCESO GESTION ADMISIONES Y REGISTRO | VERSIÓN: 2           |
| LIDEC                          |                                       | VIGENCIA: 2021-03-03 |
| UNIVERSIDAD DE<br>CUNDINAMARCA | INSCRIPCIONES POSGRADO                | PAGINA: 1 de 11      |
|                                | -                                     | L.                   |

| OBJETIVO:    | Informar a todos los aspirantes sobre las pautas a seguir en el diligenciamiento del formulario de inscripción.                                 |
|--------------|----------------------------------------------------------------------------------------------------|
| ALCANCE:     | Conseguir que todo aspirante a postgrado diligencie correctamente<br>su formulario de inscripción según el programa académico de su<br>interés. |
| RESPONSABLE: | Jefe de la oficina de admisiones y registro.                                                                                                    |

# DEFINICIONES

### REQUISITOS Y CONDICIONES GENERALES PARA EL DESARROLLO DEL INSTRUCTIVO

Tener en cuenta que el proceso de selección y admisión para los estudiantes de postgrados es definido por la dirección de postgrados. (direccionpostgrados@ucundinamarca.edu.co)

Tener en cuenta las fechas establecidas en el calendario académico.

# **DESCRIPCIÓN DE ACTIVIDADES**

| SUJERSIDAD PR                          | MACROPROCESO MISIONAL                 | CÓDIGO: MARI005      |
|----------------------------------------|---------------------------------------|----------------------|
|                                        | PROCESO GESTION ADMISIONES Y REGISTRO | VERSIÓN: 2           |
| LIDEC                                  |                                       | VIGENCIA: 2021-03-03 |
| UDEC<br>UNIVERSIDAD DE<br>CUNDINAMARCA | INSCRIPCIONES POSGRADO                | PAGINA: 2 de 11      |

Ingrese a nuestro portal web <u>www.ucundinamarca.edu.co</u> y antes de realizar su proceso de inscripción tenga en cuenta lo siguiente:

# **1. VENTANAS EMERGENTES**

Deshabilite la opción de bloqueo de ventanas emergentes de su navegador:

#### Mozilla Firefox

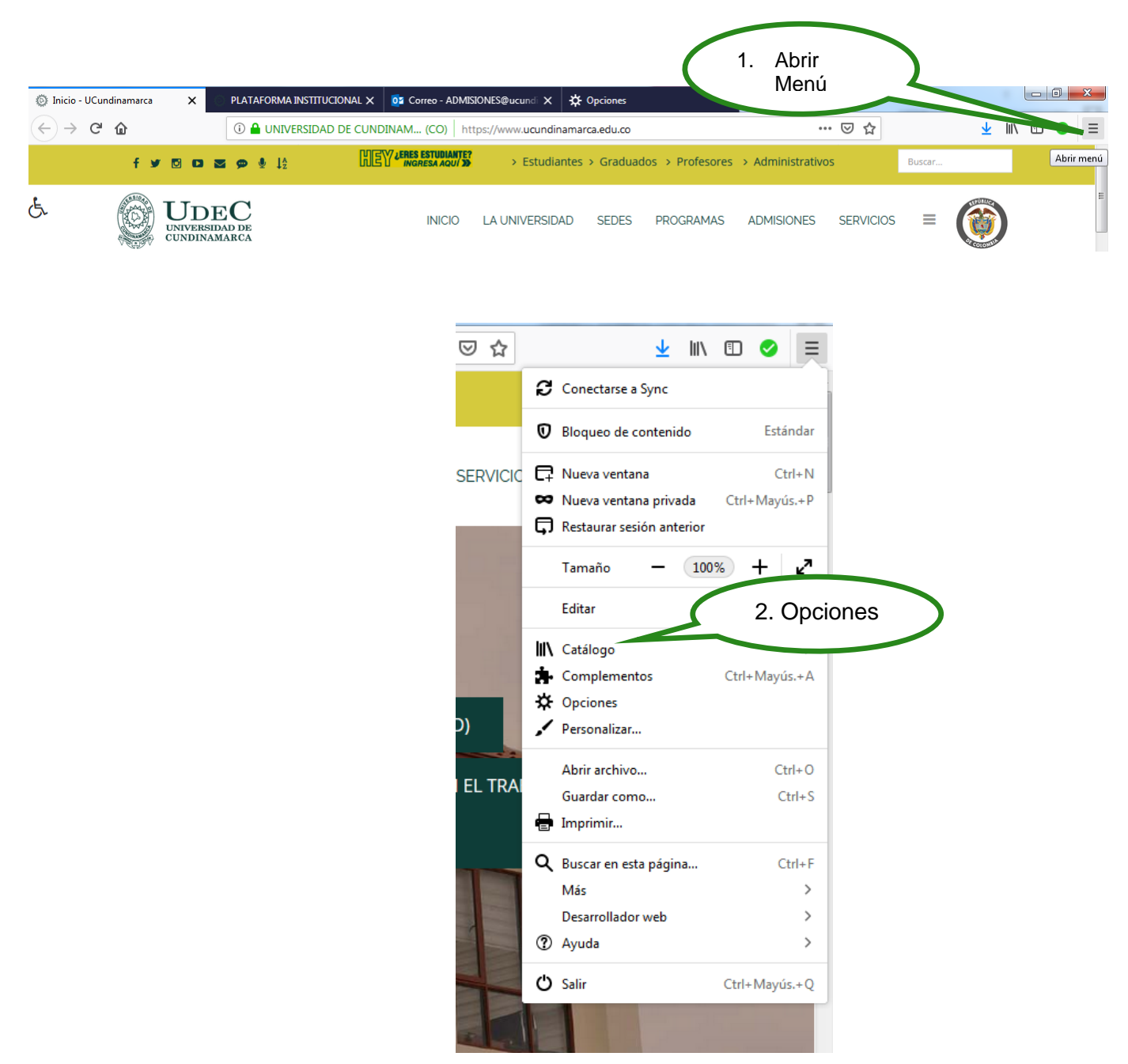

Documento controlado por el Sistema de Gestión de la Calidad Asegúrese que corresponde a la última versión consultando el Portal Institucional

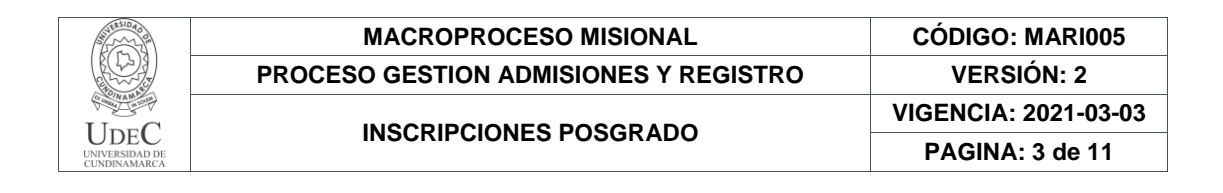

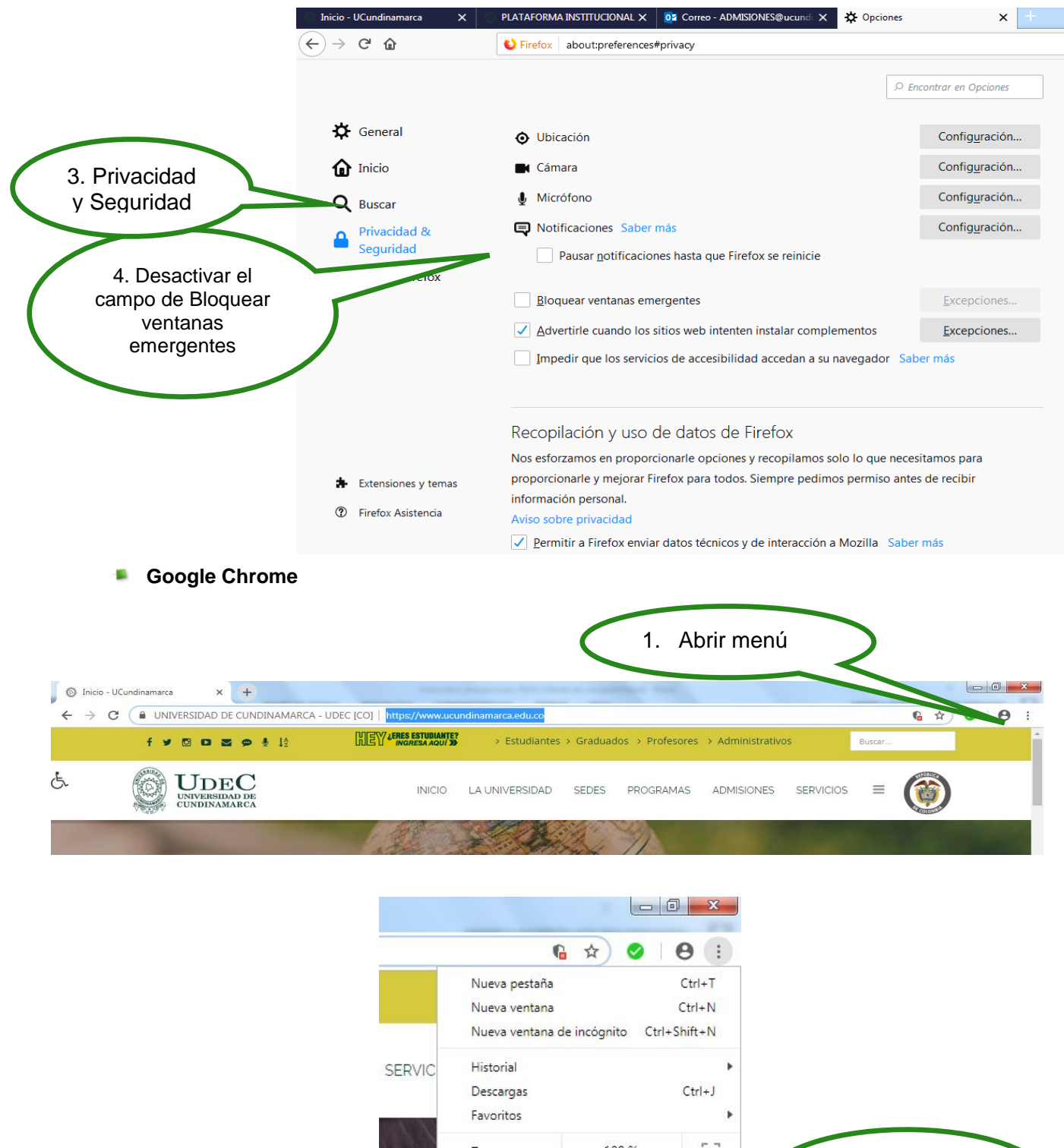

A

|      | Favoritos                 |        |         |        | •     |         |              |  |
|------|---------------------------|--------|---------|--------|-------|---------|--------------|--|
|      | Zoom                      |        | 100 % + | 53     |       | 2       | Configuració |  |
|      | Imprimir                  |        |         | Ctrl+P | (     | Ζ.      | configuracio |  |
| 84   | Transmitir                |        |         |        | ema / |         |              |  |
|      | Buscar                    |        |         | Ctrl+F |       | or I on |              |  |
|      | Más <mark>herra</mark> mi | ientas |         |        | •     |         |              |  |
| 1.10 | Editar                    | Contai | Copiar  | Pegar  |       |         |              |  |

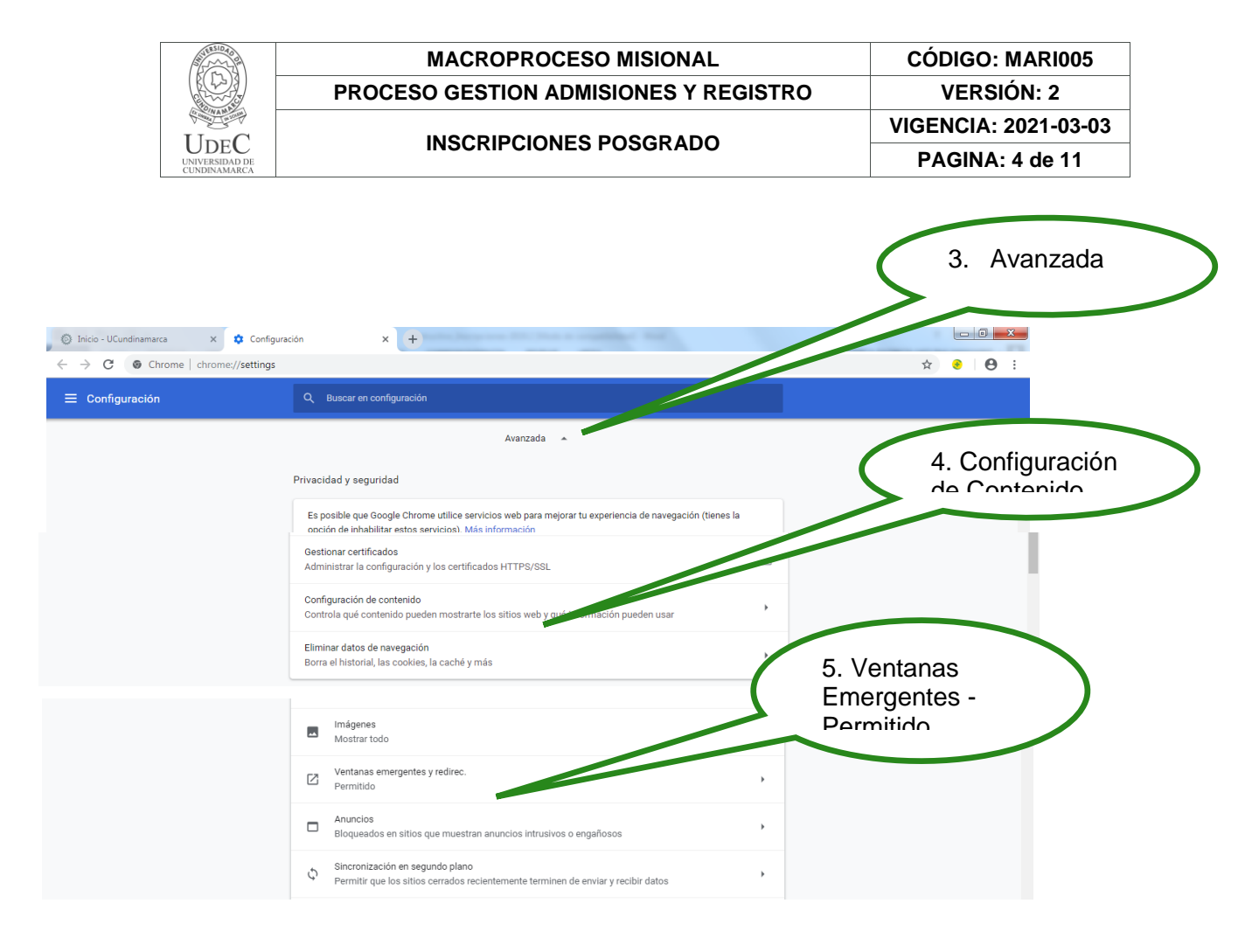

### **REALIZAR INSCRIPCIÓN**

Después de verificar que las ventanas emergentes estén habilitadas de click en Proceso de Inscripción Segundo Período Académico-2021.

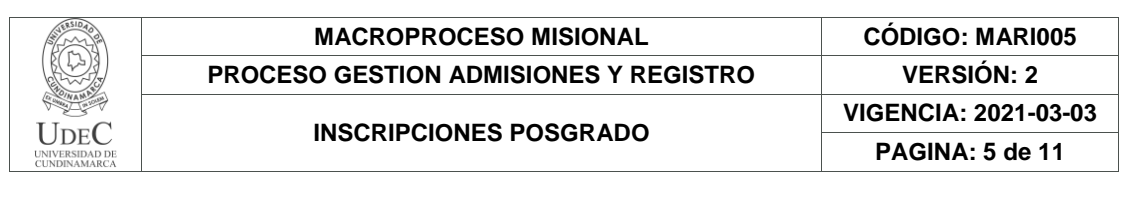

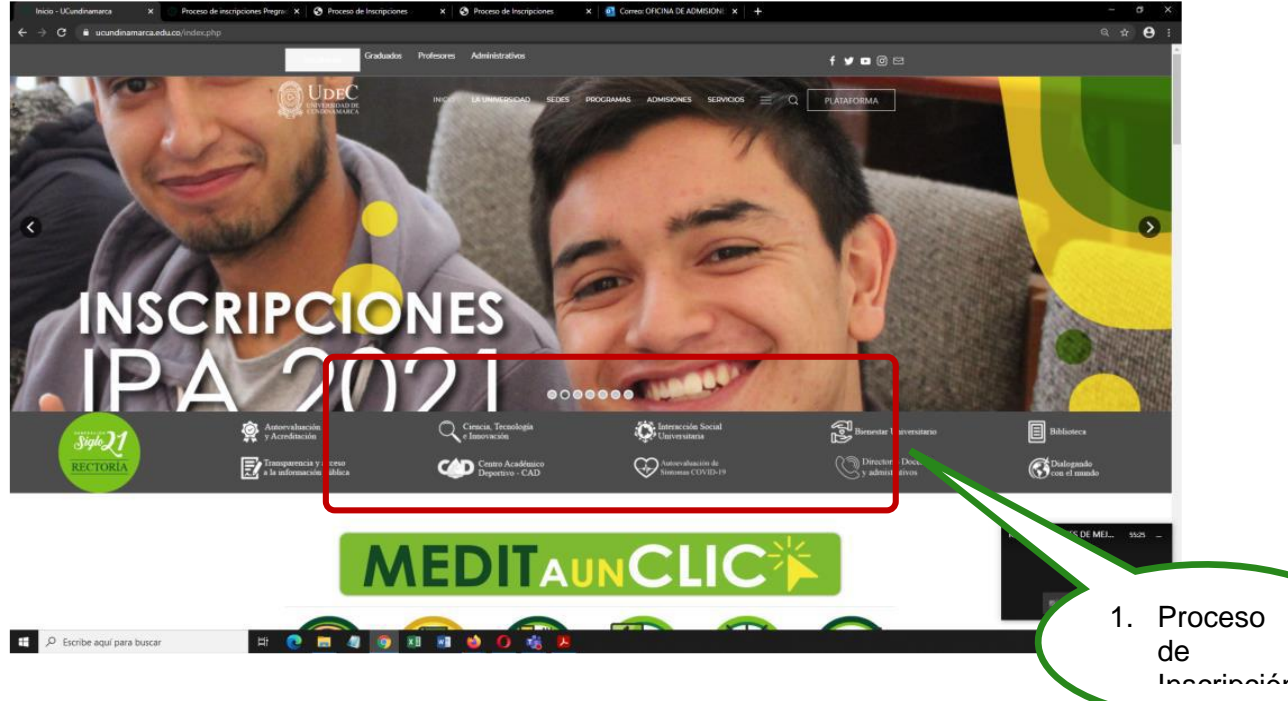

Luego de click en Aquí para iniciar su proceso de inscripción

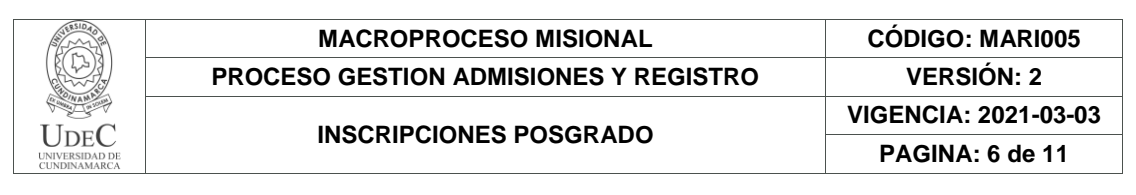

| f <b>y</b> 5 0 8 9 8                                                                             | RES-mean                                                                                       | STATE:           | > Eductorias                                       | > Grathathra > 3                       | tolsions > A                       | constrativos                          |                                                                                                    |        |
|--------------------------------------------------------------------------------------------------|------------------------------------------------------------------------------------------------|------------------|----------------------------------------------------|----------------------------------------|------------------------------------|---------------------------------------|----------------------------------------------------------------------------------------------------|--------|
| <b>UDEC</b>                                                                                      | 124                                                                                            | icio i           | A UNIVERSIDAD                                      | SEDES PRO                              | SRAMAS AL                          | OMISIONES SE                          | RMDIOS = 🚳                                                                                                    |        |
| Weger to an a second                                                                             |                                                                                                |                  |                                                    |                                        |                                    |                                       | -                                                                                                    |        |
|                                                                                                  |                                                                                                |                  |                                                    | <b>Poi</b>                             | ia)<br>logr                        | rle<br>arlo                           | A 2019                                                                                                    |        |
| Proceso de inscrip                                                                               | ciones rosgiados                                                                               | STECH            | IOUO ALBUE                                         | 11800 2019                             |                                    |                                       |                                                                                                    |        |
|                                                                                                  |                                                                                                |                  | INSIDAD DE CUN                                     | DINAMARCA                              | EN                                 |                                       |                                                                                                    |        |
| bestitu                                                                                          | ción Universitaria de Educació                                                                 | n Superio        | sujeta a Properción                                | y Vigilancia del M                     | INVESTIGATION DE E                 | DUCACIÓN NACIO                        | NANG.                                                                                                    |        |
| PROCEDIMIENTO PARA IN                                                                            | SCRIPCIONES DE POSGRA                                                                          | DOS              |                                                    |                                        |                                    |                                       |                                                                                                    |        |
| Los PROGRAMAS DE POSGRAD                                                                         | O que se ofertarian en la Secle                                                                | Securaria        | l y Esternión para el                              | prover periodice                       | caclórreco de 20                   | 019, som                              |                                                                                                    |        |
|                                                                                                  |                                                                                                | ES               | PECIALIZAC                                         | CIONES:                                |                                    |                                       |                                                                                                    |        |
| 24                                                                                               | PROGRAMA                                                                                       | cópiso           | RESOLUCIÓN                                         | FORMACIÓN                              | MODALIDAD                          | DURACIÓN                              |                                                                                                    |        |
| 8                                                                                                | Generatie pera el Deserrollo<br>Organizacional                                                 | 9949             | 014020 del 15 de<br>Asosto de 2018                 | typecialización                        | Presenced                          | 2 serresiture                         |                                                                                                    |        |
| 1                                                                                                | Processos Pedegógicos del<br>Entrenamiento Deportivo                                           | 11324            | 20496 del 04 de<br>octubre de 2017                 | Especialización                        | Presenced                          | 2 serresites                          |                                                                                                    |        |
| 1                                                                                                | Negacios y Camercia<br>Electrónico                                                             | 104239           | 01745 del 11 de<br>Tebrero de 2015                 | Inpecialization                        | Preservised                        | 2 serrestres                          |                                                                                                    |        |
| 12                                                                                               | Educación Ambantal y<br>Desarrollo de la comunidad                                             | 4266             | 05922 del 5 de<br>mayo de 2015                     | Especialización                        | Presencial                         | 2 serresitres                         |                                                                                                    |        |
|                                                                                                  | Carstión en Sistemas de<br>Solution de Carstin                                                 | 105401           | 03804 del 29 de                                    | Especialización                        | Wittaal                            | 2 semestres                           |                                                                                                    |        |
|                                                                                                  | PROGRAMA                                                                                       | SNEE             | S MEN                                              | FORMACIÓN                              | MODALIDAD                          | DURACIÓN                              |                                                                                                    |        |
|                                                                                                  | Organizational                                                                                 | 094              | fatasario da 2018                                  | Especialización                        | Preservial                         | 2 serrestres                          |                                                                                                    |        |
|                                                                                                  |                                                                                                |                  | MAESTRIAS                                          |                                        |                                    |                                       |                                                                                                    |        |
|                                                                                                  |                                                                                                |                  | SEDE PUSAGAS                                       | uch:                                   |                                    |                                       |                                                                                                    |        |
|                                                                                                  | PROGRAMA                                                                                       |                  | SNIES RESOLUT                                      | CIÓN MEN MOD                           | ALIDAD DU                          | NACION                                |                                                                                                    |        |
|                                                                                                  | Manstria en Educat                                                                             | Leters           | 104968 septierre                                   | ne de 2015 Pres<br>del 20 de Pres      | everal 45er                        | mantes                                |                                                                                                    |        |
|                                                                                                  | Antsentales                                                                                    |                  | octubre                                            | r de 2015                              |                                    |                                       |                                                                                                    |        |
|                                                                                                  | PROGRAMA                                                                                       | - 1              | CÓDIGO RESOLUX                                     | CIÓN MEN MOD                           | ALIDAD DU                          | MACION                                |                                                                                                    |        |
|                                                                                                  | Manual fair and Exhaust                                                                        | aler -           | 104968 14139                                       | del 07 del<br>re de 2015 Prei          | erricial 4 Ser                     | mestres                               |                                                                                                    |        |
| La Oficina de Admisiones y Res                                                                   | tutro informa que se da inicio -                                                               | the second       | oscorres e mentir chel                             | 17 de sentiembre                       | al 25 de octui                     | ere de 2018 (Hora                     | de cierre 600am lin                                                                                            |        |
| anpirantes a ingreser a la Crise<br>lisar por valor de \$78,100.00 k<br>ESTADO INSCRITO Y PAGADO | reichad de Condinemerca debe<br>alego debe diriginse al banco<br>St. de la contrario se forona | enterias         | le micripción, reg<br>do y realizar el re<br>lido. | strar el programa<br>spectivo pago. Se | i de poigrado o<br>rá exitosa su i | frecido e imprime<br>micripción cuend | la factora en<br>e en su                                                                                       |        |
| Debe iniciar consultando     Después de laur el instr-                                           | ut instructivo ingresar do <u>aqui</u><br>utivo ingrese <u>aqui</u> provi realu                | or excerning     | lutorial                                           |                                        |                                    |                                       |                                                                                                    |        |
|                                                                                                  |                                                                                                |                  | Formation Differen                                 | our backlose                           |                                    |                                       | 2. Ingresa                                                                                                    | r aqui |
| # Formulario Rof<br>- 2140000 137000                                                             | de Pago Unidad R<br>Ins Unidad Recipional                                                      | segional<br>sepe | FUSAGASO                                           | Constant                               | East.                              | BORTO .                               | para rea                                                                                                    | alizar |
|                                                                                                  |                                                                                                |                  |                                                    |                                        |                                    |                                       | la inscri                                                                                                    | pción  |
|                                                                                                  |                                                                                                |                  |                                                    |                                        |                                    |                                       |                                                                                                    |        |
| Maddinese Dense                                                                                  | Personalize II a sector No                                                                     | and Farmer       | enter Che                                          | nangar Pornaki da I                    | -                                  | Ver Detaile as To                     | The second second second second second second second second second second second second second second second s |        |
|                                                                                                  |                                                                                                | 5                |                                                    |                                        |                                    |                                       |                                                                                                    |        |
|                                                                                                  | MACHOMICOESC<br>PROCESC GESTER<br>UCUDACION DE                                                 | N PINAR          | No. 13                                             | 760593                                 |                                    |                                       |                                                                                                    |        |

Seleccione el nivel educativo y lea detenidamente las condiciones del contrato que se encuentra al inciar el proceso de inscripcion.

|                     | MACROPROCESO MISIONAL                                                                                                    | CODIGO: MARI005                                                    |
|---------------------|----------------------------------------------------------------------------------------------------|--------------------------------------------------------------------|
|                     | PROCESO GESTION ADMISIONES Y REGISTR                                                                                                    | O VERSIÓN: 2                                                       |
|                     |                                                                                                    | VIGENCIA: 2021-03-0                                                |
| SIDAD DE<br>JAMARCA | INSCRIPCIONES POSGRADO                                                                                                    | PAGINA: 7 de 11                                                    |
| ٦                   |                                                                                                    | *                                                                  |
| Inscripc<br>Academ  | ción en Línea<br>nusoft Académico                                                                                                    | Salir                                                              |
|                     | 3. seleccione el                                                                                                    |                                                                    |
|                     |                                                                                                    |                                                                    |
| Овнаюс              |                                                                                                    | dom u Soft <sup>©</sup>                                            |
|                     | Información del Contrato                                                                                                    | demuSort                                                           |
| ACUERD              | O NO. 010 DE JULIO 12 DE 2006, POR EL CUAL SE EXPIDE EL<br>ENTO ESTUDIANTIL PARA LOS PROGRAMAS DE PREGRADO;                                                | nto                                                                |
| INGRESC             | D A LA UNIVERSIDAD. ARTICULO 1°,- INSCRIPCIÓN. LOS                                                                                                    |                                                                    |
| DE LAS              | FECHAS SEÑALADAS, PARA TODOS LOS PROGRAMAS QUE                                                                                                    |                                                                    |
| UNIVERS             | SIDAD PARA REALIZAR ESTE PROCESO EL ASPIRANTE DEBE Número de Docu                                                                                          | imento                                                             |
| LA INSC             | RIPCION EN LA PAGINA WEB. 2. RECIBO DE PAGO DE LA<br>CION. SEGUN LOS DERECHOS PECUNIARIOS ELIADOS POR EL                                                   |                                                                    |
| CONSEJ              | O SUPERIOR UNIVERSITARIO 3. ACREDITAR EL RESULTADO DEL<br>DE ESTADO DEL ICFES 4. CONTAR CON UNA AFILIACION AL                                              |                                                                    |
| SISTEMA             | A GENERAL DE SEGURIDAD SOCIAL EN SALUD ARTICULO 3.<br>DAD. SE ENCUENTRA INHABILITADO PARA INGRESAR COMO                                                    |                                                                    |
| ESTUDIA<br>QUIEN: 1 | INTE DE PREGRADO DE LA UNIVERSIDAD DE CUNDINAMARCA,<br>LESTE MATRICULADO EN LA UNIVERSIDAD DE CUNDINAMARCA EN CONTRACTOR EN LA UNIVERSIDAD DE CUNDINAMARCA | PREGRADO aplica cuando desea<br>Carrera Profesional o Tecnológica. |
| Y ASPIRI<br>LA INST | E INGRESAR A OTRO PROGRAMA ACADEMICO OFRECIDO POR<br>TITUCION 2. ESTE MATRICULADO EN UN PROGRAMA DE                                                        |                                                                    |
| PREGRA<br>PROFESI   | DO EN OTRA UNIVERSIDAD PUBLICA. 3. TENGA TITULO<br>IONAL UNIVERSITARIO EN OTRA UNIVERSIDAD PUBLICA. 4.                                                     |                                                                    |
| FALSIFIC            | QUE INFORMACION O DOCUMENTACION PRESENTADA A LA                                                                                                    |                                                                    |
| UNIVERS             | ES LEGALES O QUE HAYA LUGAR. 5. SEA EXCLUIDO DE UN                                                                                                    |                                                                    |
| ACCIONE             | MA DE PREGRADO EN LA UNIVERSIDAD POR BAJO                                                                                                    |                                                                    |

Despues de leer el contrato de click en aceptar los terminos del contrato y luego seleccione el tipo de documento, digite el número de identidad y de click en continuar

| Am             | Inscripción en Línea<br>Academusoft Académico                                                                                                    | Inscripción en Líne:                                                                                                    | nea - POSTGRADO                                                                                                    | 6                                                                  |
|----------------|----------------------------------------------------------------------------------------------------|----------------------------------------------------------------------------------------------------|----------------------------------------------------------------------------------------------------|--------------------------------------------------------------------|
| 4. click<br>en | Seleccione el Ni<br>BASICO POSTGRADO PREGRADO<br>Información d<br>EL ACUERDO NO. 035 DEL 11 BDE DICIEMIRE<br>REGLAMENTO ESTUDIADITI PARA LOS PROGR<br>CAPITULO II LAS NORMAS REGULADORAS DEL<br>9° INSCRIPCIÓN LES EL PROCESO POR EL C<br>PROGRAMA DE POSGRADO DE LA UNIVERSIL<br>REOUISITOS QUE LO HABILITAN PARA PRESE<br>ESTABLECIDAS | Vel Educativo  PROGRAMA ABIERTO SIN DEFINIR  ICONTRATO  ICONTRATO | AcademuSoft©<br>Incode bocomiente<br>Incode bocomiente<br>Intode bocomiente<br>Intode bocomiente | 5.<br>seleccione<br>el tipo de<br>6. digite el<br>No.<br>identidad |
|                |                                                                                                    |                                                                                                    |                                                                                                    |                                                                    |

Seleccione la sede y el programa el cual se va a estudiar

| SUSEESSIDAD OF                        | MACROPROCESO MISIONAL                 | CÓDIGO: MARI005      |
|---------------------------------------|---------------------------------------|----------------------|
| A A A A A A A A A A A A A A A A A A A | PROCESO GESTION ADMISIONES Y REGISTRO | VERSIÓN: 2           |
| LIDEC                                 |                                       | VIGENCIA: 2021-03-03 |
| UNIVERSIDAD DE<br>CUNDINAMARCA        | INSCRIPCIONES POSGRADO                | PAGINA: 8 de 11      |

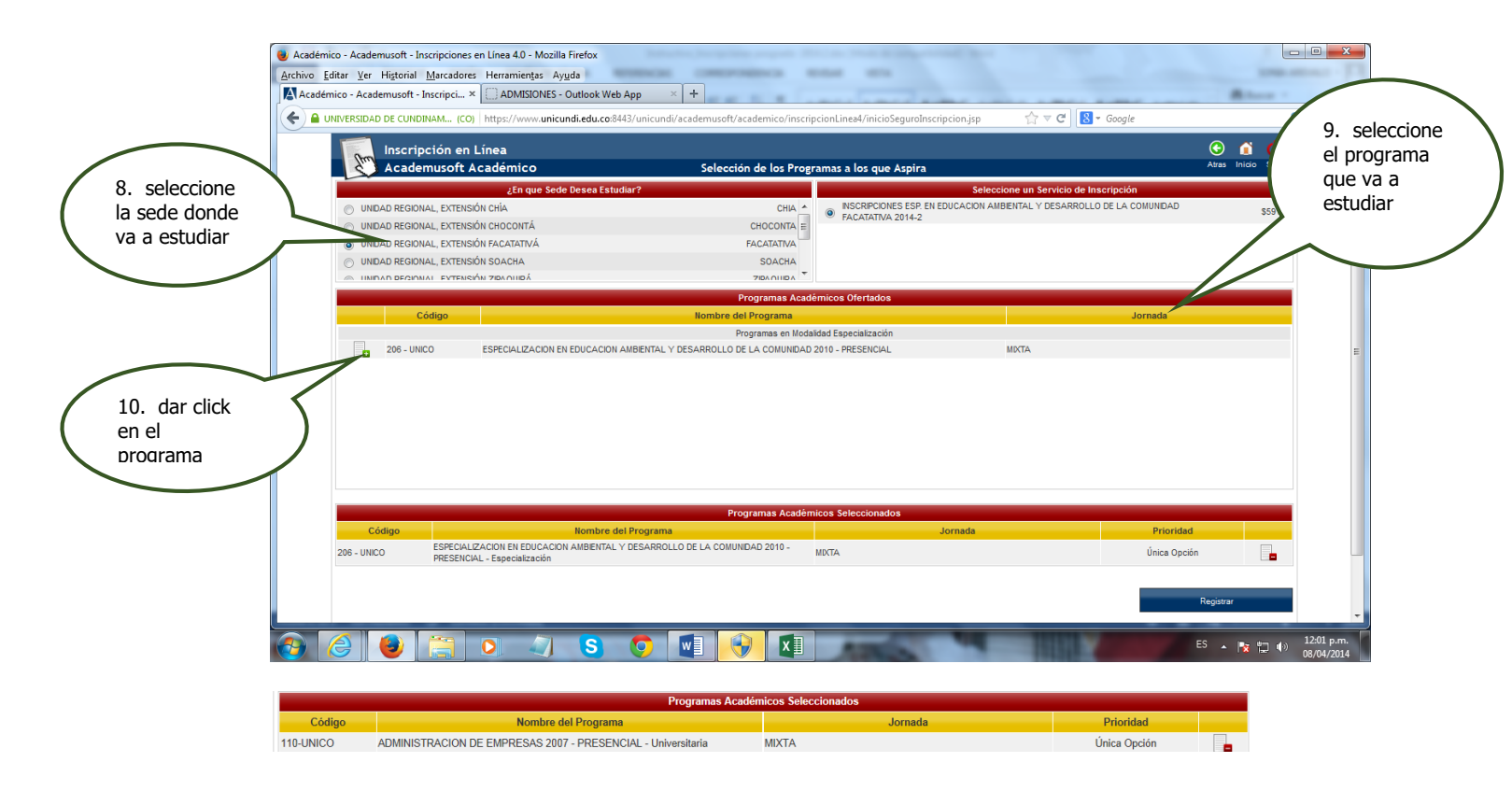

Despues de seleccionar el programa de Especializacion o Maestria dar click en continuar y aceptar si se encuentra seguro del programa que escogio para estudiar

|           |           |                              | Programas a               | Académicos Ofertados                                              |       |                             |                               |   |
|-----------|-----------|------------------------------|---------------------------|-------------------------------------------------------------------|-------|-----------------------------|-------------------------------|---|
|           | Código    |                              | Nombre del Program        | a                                                                 |       | Jornada                     |                               |   |
|           |           |                              | Programas er              | Modalidad Universitaria                                           |       | $\sim$                      |                               |   |
| 110-UI    | JNICO A   | ADMINISTRACION DE EMPRESA    | S 2007 - PRESENCIAL       |                                                                   | MIXTA |                             |                               |   |
|           |           |                              | Mensaje de página web     | guro que desea inscribir los programas que ha<br>Aceptar Cancelar |       | 12. dar click<br>en aceptar | 11. dar click<br>en continuar | > |
|           |           |                              | Programas Ac              | adémicos Seleccionados                                            |       |                             |                               |   |
| Código    |           | Nombre del Pr                | rograma                   | Jornada                                                           |       | Prioridad                   |                               |   |
| 110-UNICO | ADMINISTR | RACION DE EMPRESAS 2007 - PI | RESENCIAL - Universitaria | MIXTA                                                             |       | Única Opción                |                               |   |
|           |           |                              |                           |                                                                   |       | Continuar                   |                               |   |

Diligenciar el formulario con los datos del aspirantes, Recuerde que los campos con \* son obligatorios.

| SULESSIDAD BR                  | MACROPROCESO MISIONAL                 | CÓDIGO: MARI005      |
|--------------------------------|---------------------------------------|----------------------|
|                                | PROCESO GESTION ADMISIONES Y REGISTRO | VERSIÓN: 2           |
| LIDEC                          |                                       | VIGENCIA: 2021-03-03 |
| UNIVERSIDAD DE<br>CUNDINAMARCA | INSCRIPCIONES POSGRADO                | PAGINA: 9 de 11      |
|                                | L                                     |                      |

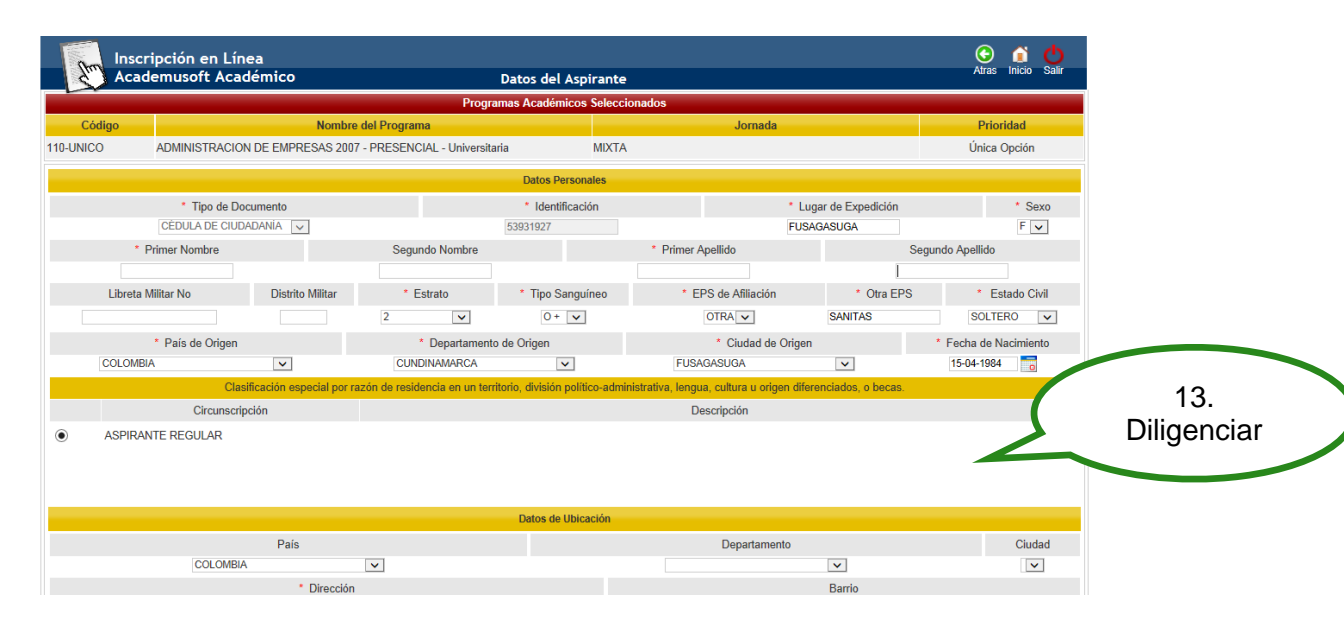

#### Diligenciar encuesta y registrar

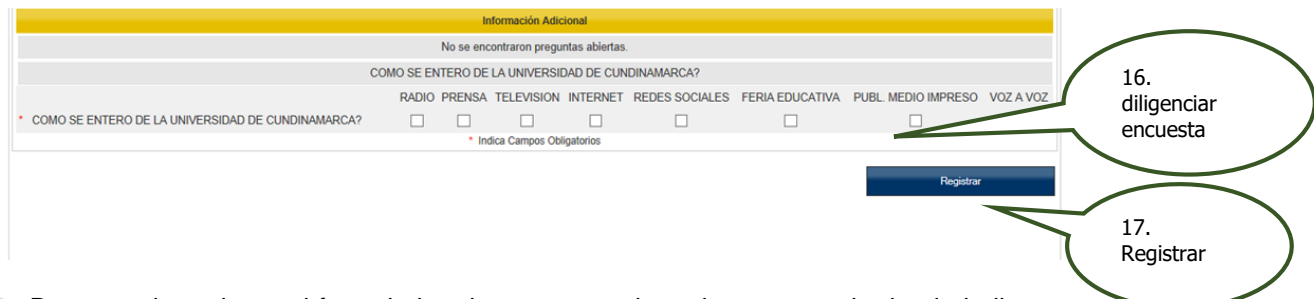

Despues de registrar el formulario a la parte superior sale un anuncio donde indica que su preinscripcion fue exitosa y el listado de los documentos que debe cargar en caso de ser admitido; dar click en continuar.

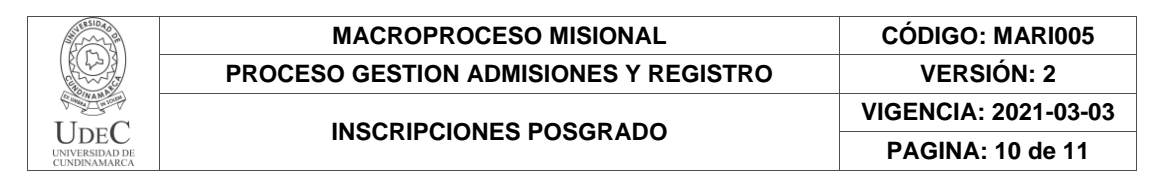

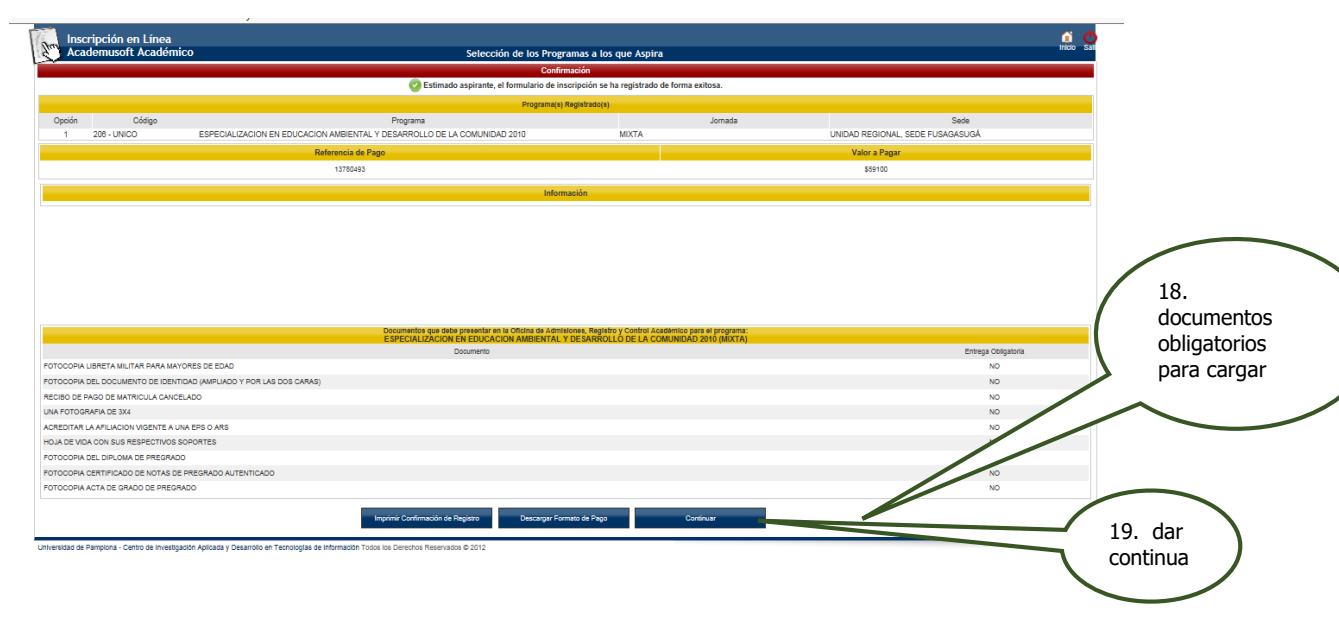

Despues de dar continuar el sistema le muestra un resumen de su inscripcion quedando en estado admision PREINSCRITO y procede a descargar el fomato de pago

|   | nivo            | Edicion ver Favoritos                  | Herramientas Ayuqa                       |                                                |                            |                              |                |                     | 5                 | 20<br>ins | . resumen<br>scripción |
|---|-----------------|----------------------------------------|------------------------------------------|------------------------------------------------|----------------------------|------------------------------|----------------|---------------------|-------------------|-----------|------------------------|
|   |                 | Inscripción en Lín<br>Academusoft Acad | nea<br>démico                            |                                                | Menú Aspirante - Insc      | ripción en Línea - POSTGRADO |                |                     | Iricio            | 51        | $\sim$                 |
|   |                 |                                        |                                          |                                                | Da                         | tos Generales                |                |                     |                   |           |                        |
|   |                 |                                        | Tipo de Documento                        |                                                | Docum                      | iento de Identidad           |                | Nombres y Apellidos |                   |           |                        |
|   |                 | Director Methods Mar                   | CÉDULA DE CIUDADANIA                     | A.1.                                           | T                          | 39626888                     | Enter          | XXXXX XXX XXX       | 0.005             |           |                        |
|   |                 | Libreta Militar No                     | Distrito Militar                         | Etria                                          | Tipo Sanguineo             | Estado Civil                 | Estrato        | ASPIRANTE POST      | n SISBEI<br>SRADO | N         |                        |
|   |                 | Sexo                                   | Fecha de Nacimiento                      | Ciudad                                         | Nacimiento                 | Dep                          | partamento     |                     | País              |           |                        |
|   |                 | м                                      |                                          | ARA                                            | UQUITA                     | A                            | RAUCA          | co                  | DLOMBIA           |           |                        |
|   |                 |                                        |                                          |                                                | Date                       | os de Ubicación              |                |                     |                   |           |                        |
|   |                 | Dirección                              | in                                       | Barrio                                         |                            | Ciudad                       | Dep            | partamento          | País              |           | 22 Estado              |
|   | 21 dar click en | SDFDSRE                                | IRE                                      |                                                |                            | EL PLAYON                    | S              | antander            | Colombia          |           | ZS. ESIdUU             |
| ( |                 | Telefono Resi                          | idencia                                  | Teléfono Celular                               |                            |                              | E-Mail         |                     |                   | 1         | admisión               |
|   | el programa     |                                        | 000                                      |                                                | Estuc                      | lios Secundarios             |                |                     |                   |           | PREINSCRITO            |
|   |                 | Cóđi                                   | igo Institución                          | Nombre                                         | Institución                | Fecha d                      | le Terminación | SNP-ICFES           | Tipo de Prueba    |           |                        |
|   |                 |                                        |                                          |                                                |                            |                              |                | NO DEFINIDO         |                   |           |                        |
|   |                 |                                        |                                          |                                                | Formula                    | arios Diligenciados          |                |                     |                   |           |                        |
|   |                 | # Formulario                           | Ref. de Pago                             | Unidad Regi                                    | onal                       | Ciudad                       | Estado Ad      | misión Period       | Valor Pagado      |           |                        |
|   |                 | 0 1114503                              | 13780493                                 | UNIDAD REGIONAL, SEDE FUSAGASU                 | GÁ FUSA                    | GASUGA                       | PREINSC        | RITO 2014 1         | \$ 59100 NO       |           |                        |
|   |                 |                                        |                                          |                                                |                            |                              | _              |                     |                   |           |                        |
|   |                 |                                        |                                          |                                                |                            |                              |                |                     |                   |           |                        |
|   |                 |                                        |                                          |                                                |                            |                              |                |                     |                   |           |                        |
|   |                 |                                        |                                          |                                                |                            |                              |                |                     |                   |           |                        |
|   |                 |                                        |                                          | Modificar Datos Personales                     | Inscribir Nuevo Formulario | Descargar Formato de Pago    |                |                     |                   | <u> </u>  | 2. descargar           |
|   |                 |                                        |                                          |                                                |                            |                              |                |                     |                   | fc        | ormato de              |
|   |                 | Universidad de Pampiona - Centro de la | investigación Aplicada y Desarrollo en T | ecnologías de información Todos los Derechos P | Reservados © 2012          |                              |                |                     |                   | l na      | ago v dirigirse        |
|   |                 |                                        |                                          |                                                |                            |                              |                |                     |                   |           |                        |
|   |                 |                                        |                                          |                                                |                            |                              |                |                     |                   | l al      | Danco                  |

Después de descargar el formato de pago, dirigirse al banco autorizado y 72 horas después de realizar su cancelación podrá verificar que su inscripción fue EXITOSA

| DDOO              |                                       |                                                                                                    |               |                 |
|-------------------|---------------------------------------|----------------------------------------------------------------------------------------------------|---------------|-----------------|
| PROC              | ESO GESTION                           | ADMISIONES Y REGISTRO                                                                                                    |               | VERSION: 2      |
|                   | INSCRIPCIO                            | ONES POSGRADO                                                                                                    | VIGE          | NCIA: 2021-03-  |
|                   |                                       |                                                                                                    | PA            | GINA: 11 de 11  |
| Venev             |                                       | ORDEN DE PEDIDO                                                                                                    |               | PAGINA:         |
| Nit 890680062 - 2 | 2                                     |                                                                                                    |               | 11              |
|                   |                                       | Ν                                                                                                    | o. 13780      | 493             |
| P                 | rograma                               | Periodo Unidad Reg                                                                                                    | jional        | Código Programa |
| [                 |                                       | 2014 - 1 UNIDAD REGIONAL, SED                                                                                                    | DE FUSAGASUGÁ | 206 - UNICO     |
|                   |                                       |                                                                                                    |               |                 |
| Identific         | ación Tipo                            | Documento No                                                                                                    | ombre         |                 |
|                   |                                       |                                                                                                    |               |                 |
|                   |                                       | Conceptos Liquidados                                                                                                    |               |                 |
|                   | Descripci                             | ión                                                                                                    | Valor         |                 |
| INSCRIPCIONES     | ESP.                                  |                                                                                                    | )             |                 |
| TUSAGASUGA        |                                       |                                                                                                    |               |                 |
|                   |                                       |                                                                                                    |               |                 |
|                   |                                       |                                                                                                    |               |                 |
|                   |                                       | Total a Pagar                                                                                                    |               | \$ \$82.800     |
|                   |                                       | Total a Pagar                                                                                                    |               | \$ \$82.800     |
| Faaba             | Limite de Dans                        | Total a Pagar<br>Fechas de Pago                                                                                                    |               | \$ \$82.800     |
| Fecha             | Limite de Pago<br>30/04/2014          | Total a Pagar<br>Fechas de Pago<br>Descripción<br>INSCRIPCIÓN 2014.1                                                                                                    |               | \$ \$82.800     |
| Fecha             | Limite de Pago<br>30/04/2014          | Total a Pagar<br>Fechas de Pago                                                                                                    |               | \$ \$82.800     |
| Fecha             | Limite de Pago<br>30/04/2014          | Total a Pagar<br>Fechas de Pago                                                                                                    |               | \$ \$82.800     |
| Fecha             | Limite de Pago<br>30/04/2014          | Total a Pagar           Fechas de Pago           Descripción           INSCRIPCIÓN 2014.1           INSCRIPCIÓN 2014.1           INSCRIPCIÓN 2014.1           INSCRIPCIÓN 2014.1           INSCRIPCIÓN 2014.1                                                                                                    |               | \$ \$82.800     |
| Fecha             | Limite de Pago<br>30/04/2014<br>      | Total a Pagar<br>Fechas de Pago<br>Descripción<br>INSCRIPCIÓN 2014.1<br>INSCRIPCIÓN 2014.1<br>INSCRIPCIÓN 2014.4<br>INSCRIPCIÓN 2014.4<br>IN |               | \$ \$82.800     |
| Fecha             | Limite de Pago<br>30/04/2014<br>(415) | Total a Pagar<br>Fechas de Pago<br>Descripción<br>INSCRIPCIÓN 2014.1<br>INSCRIPCIÓN 2014.1<br>Cuentas Bancarias<br>Tipo de la Cuenta                                                                                                    | Número de     | \$ \$82.800     |

PROCESO FINAL DE INSCRIPCION

| Formularios Diligenciados |              |                     |                                     |                           |                               |        |
|---------------------------|--------------|---------------------|-------------------------------------|---------------------------|-------------------------------|--------|
|                           | # Formulario | Ref. de Pago        | Unidad Regional                     | Ciudad                    | Estado Admisión Periodo Valor | Pagado |
| 0                         | 2140005      | 13768843            | UNIDAD REGIONAL, SEDE<br>FUSAGASUGĂ | FUSAGASUGA                | INSCRITO 2014 2               | t SI   |
|                           | Modifica     | ar Datos Personales | Inscribir Nuevo Formulario          | Descargar Formato de Pago | Ver Detalle de Formulario     |        |